## **EXPORTING VIDEO**

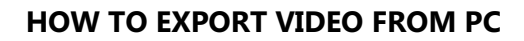

- 1. Click **CONFIGURATION** > Click **LOCAL** at the top left side menu
- 2. In the middle of the screen find RECORD FILE SETTINGS & PICTURE AND CLIP SETTINGS
- 3. Select BROWSE at each five locations and create a file path of where you want the video saved
- 4. Click SAVE > Click PLAYBACK > Find the video you want to EXPORT
- 5. When the video gets to the part you want to EXPORT
- 6. Click the **SCISSORS** (circled below)

|                  | Live View      | Playback | Configuration |                 |                             |       |                | 👤 admin 🛛 🕞 Lo         |
|------------------|----------------|----------|---------------|-----------------|-----------------------------|-------|----------------|------------------------|
| Embedded Net DVR | Channel No.: 1 |          |               |                 |                             |       | Status: 1Speed |                        |
| Camera 01        |                |          |               |                 |                             |       |                | 📢 🖣 Jul 2017           |
| Camera 02        |                |          |               |                 |                             |       |                | Sun Mon Tue Wed Thu    |
| Camera 03        |                |          |               |                 |                             |       |                | 25 26 27 28 29         |
| Camera 04        |                |          |               |                 |                             |       |                | 2 3 4 5 6              |
| Camera 05        |                |          |               |                 |                             |       |                | 9 10 11 12 13          |
| Camera 06        |                |          |               |                 |                             |       |                | 16 17 18 19 20         |
| Camera 07        |                |          |               |                 |                             |       |                | 23 24 25 26 27         |
| Camera 08        |                |          |               |                 |                             |       |                | <b>30 31</b> 1 2 3     |
| Camera 09        |                |          |               |                 |                             |       |                | Stream Type            |
| Camera 10        |                |          |               |                 |                             |       |                | Main Stream            |
| Camera 11        |                |          |               |                 |                             |       |                | O Same                 |
| Camera 12        |                |          |               |                 |                             |       |                | Q Search               |
| Camera 13        |                |          |               |                 |                             |       |                |                        |
| Camera 14        |                |          |               |                 |                             |       |                |                        |
| Camera 15        |                |          |               |                 |                             |       |                |                        |
| Camera 16        |                |          |               |                 |                             |       |                |                        |
|                  |                |          |               |                 |                             |       |                | Set playback time      |
|                  |                |          |               |                 |                             |       |                | Set playback time      |
|                  | -              |          | ∢ ∎ ↔         | ▶  ▶            |                             | R 🛛 🔸 | )@ •• • ± छ    | 00 : 00 : 00 4         |
| 00 19:00         | 20,00          | 21;00    | 22:00         | 2017-0<br>23;00 | 7-28 00:00:03<br>0000 01:00 | 02;00 | 00;00 00;00    | 05:00                  |
|                  |                |          |               |                 |                             |       |                |                        |
|                  |                |          |               |                 |                             |       | Command        | Continuous 📕 Alarm 📒 I |

- 7.
- 8. This starts the EXPORT > when the clip is over click the SCISSORS to stop EXPORT
- 9. Repeat this process as many times as needed
- 10. Files will go the location you selected in STEP# 3

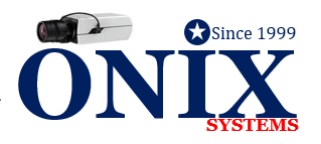